# Stripe

- - Description
    - ° Website
    - Pricing
    - Legal form
  - Service AreaConnection
    - Registration in payment system
    - Activation and account settings
  - Create ticket for connection

# Description

It assists in using the Services, which may include the ability to receive payments for goods and services and charitable or campaign donations.

### Website

stripe.com

### Pricing

https://stripe.com/pricing

### Legal form

Legal Entity, Self-employed, Private Person from new startups to public companies.

#### Service Area

The whole world The main office is located in the USA There is no account registration for Russia

# Connection

### Registration in payment system

Got to website https://dashboard.stripe.com/register and fill out registration form.

| stripe                                                                                                    | Create your Stripe account                                                                                                    |
|----------------------------------------------------------------------------------------------------|----------------------------------------------------------------------------------------------------|
| <ul> <li>Get started quickly         Integrate with developer-friendly APIs or choose low-code or pre-<br/>built solutions     </li> </ul>                       | Email test@gmail.com                                                                                                    |
| <ul> <li>Support any business model</li> <li>E-commerce, subscriptions, SaaS platforms, marketplaces, and more         —all within a unified platform</li> </ul> | Full name                                                                                                    |
| <ul> <li>Join millions of businesses</li> <li>Stripe is trusted by ambitious startups and enterprises of every size.</li> </ul>                                  | Country 🕄                                                                                                    |
|                                                                                                    | Password                                                                                                    |
|                                                                                                    | <ul> <li>Nice work. This is an excellent password.</li> </ul>                                                                                     |
| © Stripe · Privacy & terms                                                                                                    | Get emails from Stripe about product updates, industry news, and events. If you change your mind, you can unsubscribe at any time. Privacy Policy |
|                                                                                                    | Create account                                                                                                    |

## Activation and account settings

It's necessary to activate account after registration. Activation information will be sent to specified e-mail.

| 🔲 New Business 🗸                                                            | Q Search 🕴 😧 🚨                                                                                                    |
|-----------------------------------------------------------------------------|----------------------------------------------------------------------------------------------------|
| <ul> <li>Activate your account</li> </ul>                                   | Get started with Stripe, Ivanov                                                                                                    |
| <ul><li>Payments</li><li>Balances</li></ul>                                 | > Build your payments integration                                                                                                    |
| <ul><li>Customers</li><li>Connected accounts</li></ul>                      | > Send an invoice from the Dashboard No-code option                                                                                                    |
| <ul><li>Products</li><li>Reports</li></ul>                                  | > Get your API keys                                                                                                    |
| <ul> <li>Developers</li> <li>Viewing test data</li> <li>Settings</li> </ul> | <ul> <li>Verify your email</li> <li>We sent a verification link to test@gmail.com. If you didn't receive it, resend the email or update your email address to verify with another email.</li> <li>Open Gmail</li> </ul> |
|                                                                             | Add business details to activate your account                                                                                                    |

Activate account after email activation. Click "Activate your account".

| 👕 New Business 🗸                                       | Q Search                                            |
|--------------------------------------------------------|-----------------------------------------------------|
| <ul> <li>Activate your account</li> </ul>              | Get started with Stripe, Ivanov                     |
| <ul> <li>Payments</li> <li>Balances</li> </ul>         | > Build your payments integration                   |
| <ul><li>Customers</li><li>Connected accounts</li></ul> | > Send an invoice from the Dashboard No-code option |
| <ul><li>Products</li><li>Reports</li></ul>             | > Get your API keys                                 |

#### And go through all the account settings.

| × Activate your account                                                                                                    |                                                                                                    |                                     |
|----------------------------------------------------------------------------------------------------|----------------------------------------------------------------------------------------------------|-------------------------------------|
| Business structure<br>Business details<br>Fulfillment details<br>Credit card statement<br>Bank details<br>Two-step authentication<br>Summary | Tell us about your busines<br>Before you can accept payments with Stripe, we nee<br>learn more about you and your business. We collect<br>information to comply with requirements from regu<br>and financial partners and the terms of our Services<br>Agreement. | <b>SS</b><br>d to<br>this<br>lators |
|                                                                                                    | United States                                                                                                    | \$                                  |
|                                                                                                    | Address line 1                                                                                                    |                                     |
|                                                                                                    | Address line 2                                                                                                    |                                     |
|                                                                                                    | State                                                                                                    | \$                                  |

#### Fill in the proposed forms and click "Next "

|                         | Agreement.                     |    |
|-------------------------|--------------------------------|----|
| Business structure      | Registered business address    |    |
| Business details        | United States                  | \$ |
| Fulfillment details     |                                |    |
| Bank details            | 1011 US Highway 72 East        |    |
| Two-step authentication | Address line 2                 |    |
|                         | Athens                         |    |
|                         | Alabama                        | \$ |
|                         | 35611                          |    |
|                         | Type of business<br>Individual | \$ |

When all the forms have been successfully completed, the last step will give a summary of all provided information and opportunity to submit for consideration.

By submitting this form, you agree to the Stripe Services Agreement, to receiving autodialed text messages from Stripe, and you certify that the information provided is complete and correct. Stripe, Inc. is a registered ISO of Wells Fargo Bank, N.A., Concord, CA.

Click "Submit" button and wait for account activation.

Set up an account to interact with OT Box after full activation.

Click "Get your API keys" on the main page of your account.

|                      | AcMi ∨                          | Q Search                                            |
|----------------------|---------------------------------|-----------------------------------------------------|
| <b>∩</b><br>₹⁄       | Home<br>Activate your account   | Get started with Stripe, Ivanov                     |
| 10<br>1 <sub>4</sub> | Payments<br>Balances            | > Build your payments integration                   |
| 0                    | Customers<br>Connected accounts | > Send an invoice from the Dashboard No-code option |
| ()<br>()             | Products<br>Reports             | > Get your API keys                                 |

Select "Live API Keys" tab

| ~ | Get your API keys                                                                                                    | ×             |
|---|----------------------------------------------------------------------------------------------------|---------------|
|   | You can start interacting with your Stripe account in test mode, but can't create live charges until your account is activated. Learn more     | $\rightarrow$ |
|   | Test API Keys Live API Keys                                                                                                    |               |
|   | Publishable key         pk_test_51IVFdqH0VatlGxMY8ZU22iUJVcHM1mS5HCmn433krHpkAhhEaN           4fquxWbvonqVEbRa4QCT69tiXJo7WdwT66HVg000zWmNVPhA |               |
|   | Secret key Reveal key                                                                                                    |               |
|   |                                                                                                    |               |

You will see 2 keys here: publishable and secret.

Secret key, if you have not received it before, is hidden by "Reveal live key" button

| ~ | Get your API keys  | 5                                                                                                    | × |
|---|--------------------|----------------------------------------------------------------------------------------------------|---|
|   | You can start inte | racting with your Stripe account in test mode, but can't create live charges until your account is activated. Learn more | ÷ |
|   | Test API Keys      | Live API Keys                                                                                                    |   |
|   | Publishable key    | pk_test_51IVFdqH0VatlGxMY8ZU22iUJVcHM1mS5HCmn433krHpkAhhEaN<br>4fquxWbvonqVEbRa4QCT69tiXJo7WdwT66HVgO00zWmNVPhA          |   |
|   | Secret key         | Reveal live key                                                                                                    |   |

Click the button to get a secret key.

You have 2 keys now: one with prefix *sk\_live* (secret) and one *pk\_live* (publishable).

Copy both keys to a separate place. Later you will need to specify both keys in the ticket for connecting PS.

Next, go to https://dashboard.stripe.com/webhooks (Developers Webhooks tab on the left)

| 🖿 AcMi 🗸                                                                                                    | Q Search                                                                    |                                          |
|----------------------------------------------------------------------------------------------------|-----------------------------------------------------------------------------|------------------------------------------|
| <ul><li>Activate your account</li></ul>                                                                                                    | Endpoints                                                                   |                                          |
| <ul> <li>Payments</li> <li>Balances</li> </ul>                                                                                                |                                                                             | You have not                             |
| Customers     Connected accounts     Products                                                                                                 | <b>Devices receiving events</b><br>Use the Stripe CLI to listen and trigger | with the Stripe CLI<br>test mode events. |
| Reports                                                                                                    | DEVICE                                                                      | VERSION                                  |
| <ul> <li>Developers</li> <li>API keys</li> <li>Webhooks</li> <li>Events</li> <li>Logs</li> <li>Viewing test data</li> <li>Settings</li> </ul> | <b>@</b> Learn more about webhooks.                                         |                                          |

#### Click "+ Add endpoint" button

| Q Search  |                                       | 🔊 Feedback? 📮 🚱 💄 |
|-----------|---------------------------------------|-------------------|
| Endpoints |                                       | + Add endpoint    |
|           | You have not defined any webhooks yet |                   |

#### Enter address here:

https://paygate.otapi.net/stripe.callback?internal=[your website address without http and www]. — Copy the link that you used to create a ticket for connecting PS to OT Box.

For example, a link will be https://paygate.otapi.net/stripe.callback?internal=top-test.otcommerce.com if our website URL is https://top -test.otcommerce.com/.

|   | Add a webhook endpoint                                                                     |  |
|---|--------------------------------------------------------------------------------------------|--|
| ſ | Endpoint URL                                                                               |  |
|   | https://paygate.otapi.net/stripe.callback?internal=top-test.otcommerce.com                 |  |
|   | Description                                                                                |  |
|   | An optional description of what this webhook endpoint is used for.                         |  |
|   | Events to send                                                                             |  |
|   | Select events   Clear                                                                      |  |
|   | No events selected<br>Search for events with the dropdown above,<br>or receive all events. |  |
|   | Cancel Add endpoint                                                                        |  |

Set "Events to send" further. Select invoice.payment\_failed in drop-own menu (you can copy this phrase and paste to search the list)

| ndpoint URL                         |                         |                   |
|-------------------------------------|-------------------------|-------------------|
| https://paygate.otapi.net/stripe.ca | allback?internal=top-te | st.otcommerce.com |
| escription                          |                         |                   |
| An optional description of what t   | his webhook endpoint i  | is used for.      |
|                                     |                         |                   |
|                                     |                         |                   |
| vents to send                       |                         |                   |
| Select events                       | \$                      | Clear             |
| invoice.payment_failed              | Ctrl+V                  | × *               |
| Invoice                             | 13 events               |                   |
| invoice.payment_failed              |                         |                   |
|                                     |                         |                   |
|                                     |                         |                   |
|                                     |                         |                   |

Then select invoice.payment\_succeeded in the same list (you can also copy the value and paste it into the search bar)

| Endpoint URL   https://paygate.otapi.net/stripe.callback?internal=top-test.otcommerce.com   Description   An optional description of what this webbook endpoint is used for.   Events to send   Select events   invoice.payment_succeeded   Ctrl+V   Invoice   13 events | Add a webhook endpoint                                                     |                           |                     |  |  |  |
|----------------------------------------------------------------------------------------------------|----------------------------------------------------------------------------|---------------------------|---------------------|--|--|--|
| https://paygate.otapi.net/stripe.callback?internal=top-test.otcommerce.com   Description   An optional description of what this webhook endpoint is used for.   Events to send   Select events   invoice.payment_succeeded   13 events   invoice.payment_succeeded       | Endpoint URL                                                               |                           |                     |  |  |  |
| Description         An optional description of what this webhook endpoint is used for.         Events to send         Select events         invoice.payment_succeeded         13 events         invoice.payment_succeeded                                                | https://paygate.otapi.net/stripe.callback?internal=top-test.otcommerce.com |                           |                     |  |  |  |
| An optional description of what this webhook endpoint is used for.                                                                                                    | Description                                                                |                           |                     |  |  |  |
| Events to send<br>Select events<br>invoice.payment_succeeded Ctrl+V<br>Invoice 13 events<br>invoice.payment_succeeded                                                                                                    | An optional description of wh                                              | nat this webhook endpoint | t is used for.      |  |  |  |
| Events to send<br>Select events Clear<br>invoice.payment_succeeded Ctrl+V Invoice 13 events invoice.payment_succeeded                                                                                                    |                                                                            |                           |                     |  |  |  |
| Events to send Select events Clear invoice.payment_succeeded Invoice 13 events invoice.payment_succeeded                                                                                                    |                                                                            |                           | Î                   |  |  |  |
| Select events  Clear invoice.payment_succeeded Ctrl+V Invoice 13 events invoice.payment_succeeded                                                                                                    | Events to send                                                             |                           |                     |  |  |  |
| invoice.payment_succeeded Ctrl+V × Invoice 13 events invoice.payment_succeeded                                                                                                    | Select events                                                              | \$                        | Clear               |  |  |  |
| Invoice 13 events invoice.payment_succeeded                                                                                                    | invoice.payment_succeeded                                                  | Ctrl+V                    | ×                   |  |  |  |
| invoice.payment_succeeded                                                                                                    | Invoice                                                                    | 13 events                 |                     |  |  |  |
|                                                                                                    | invoice.payment_succeed                                                    | ed                        |                     |  |  |  |
|                                                                                                    |                                                                            |                           |                     |  |  |  |
|                                                                                                    |                                                                            |                           |                     |  |  |  |
| Cancel Add endpoint                                                                                                    |                                                                            |                           | Cancel Add endpoint |  |  |  |

As a result, there will be 2 options in the list. Click "Add endpoint" button.

| Add a webhook endpoint                                       |                     |
|--------------------------------------------------------------|---------------------|
| Endpoint URL                                                 |                     |
| https://paygate.otapi.net/stripe.callback?internal=top-test. | otcommerce.com      |
| Description                                                  |                     |
| An optional description of what this webhook endpoint is a   | used for.           |
|                                                              |                     |
|                                                              |                     |
| Events to send                                               | Clear               |
| select events v                                              | cicui               |
| invoice.payment_succeeded                                    | ×                   |
| invoice.payment_failed                                       | ×                   |
|                                                              |                     |
|                                                              |                     |
|                                                              |                     |
|                                                              | Cancel Add endpoint |
|                                                              |                     |

# Create ticket for connection

Log into OpenTrade Commerce support system and go to the page to create ticket for service.

| OT Commerce                   | 3       | Ор                | enTrac    | de Cor   | nmerce       | e su  | pport s  | syster | m                    |
|-------------------------------|---------|-------------------|-----------|----------|--------------|-------|----------|--------|----------------------|
| FAQ Admin manual Categories A | PI Docs |                   |           |          |              | Logge | d in as  |        | Logout 🔡             |
| Tickets list about errors     | т       | ickets list at    | out erro  | ors      |              |       |          |        |                      |
| Tickets list for services     |         | Ticket number     | ÷ Subject | ≎ Date   | ÷ Error type | ×     | ⊖ Status | v      | Unread replies count |
|                               | 1       | Not found tickets |           |          |              |       |          |        |                      |
| Create ticket about error     | 5       | 0 V Records per   | page P    | age of 📈 | 4 Þ M        |       |          |        |                      |
| Create ticket for service     | _ ←     |                   |           |          | -            |       |          |        |                      |
| Settings                      |         |                   |           |          |              |       |          |        |                      |

Select "Connection of the payment system"

A form for connection request will open.

| Ваши сообщения об ошибках                     | Подключение платёжной системы                                                                                                    |
|-----------------------------------------------|----------------------------------------------------------------------------------------------------|
| Список заявок на услуги                       | = <b>Confluence</b> Пространства -                                                                                                    |
| Сообщить об ошибке<br>Подать заявку на услугу | Редактирование ● Наблюдать С Поделиться № Инструменты •<br>Аскументация OpenTrade Commerce / OpenTrade Commerce<br>Платежные системы и агрегаторы<br>Добавлено Сергей Кириченков, последняя редакция Ирина Балаканова 14 апр 2015 (просмотреть<br>изменение) |
|                                               |                                                                                                    |
| Настройки                                     | <ul> <li>Описание</li> <li>Выбор платежной системы</li> <li>Территориальное деление</li> <li>Россия</li> <li>СНГ</li> </ul>                                                                                                    |
|                                               | Atlassian Confluence 5.3.4, Enterprise Wiki: Веб-приложение для коллективной работы с документами и управления<br>Отчет об ошибках - Новости Atlassian                                                                                                    |
|                                               | Открыть документ в новом окне                                                                                                    |
|                                               | 😢 Адрес сайта                                                                                                    |
|                                               | 🕐 платежная система                                                                                                    |
|                                               | Выберите платежную систему ▼                                                                                                    |
|                                               |                                                                                                    |
|                                               | Отправить                                                                                                    |

Enter both keys (publishable and secret) into "Data to connect payment system" field.

| ~                                                                                                    | <b>Get your API keys</b><br>You can start inter | x acting with your Stripe account in test mode, but can't create live charges until your account is activated. Learn more $\rightarrow$ |  |  |
|----------------------------------------------------------------------------------------------------|-------------------------------------------------|----------------------------------------------------------------------------------------------------|--|--|
|                                                                                                    | Test API Keys                                   | Live API Keys                                                                                                    |  |  |
| Publishable key         pk_test_51IVFdqH0VatlGxMY8ZU22iUJVcHM1mS5HCmn433krHpkAhhEaN           4fquxWbvonqVEbRa4QCT69tiXJo7WdwT66HVg000zWmNVPhA |                                                 |                                                                                                    |  |  |
|                                                                                                    | Secret key                                      | Reveal live key                                                                                                    |  |  |

Add also indicate the link that you added by "+ Add endpoint" button which is shown in Webhook details

| 🖀 AcMi 🗸                                                                                                    | Q Search                                                                                                    |                                               | 🔊 Feedback? 💄 😧 💄                |
|----------------------------------------------------------------------------------------------------|----------------------------------------------------------------------------------------------------|-----------------------------------------------|----------------------------------|
| <ul><li>Activate your account</li></ul>                                                                           | https://paygate.otapi.net/s                                                                                           | stripe.callb 5 Send test webhoo               | ok Ø Disable × Delete            |
| <ul> <li>Payments</li> <li>Balances</li> <li>Customers</li> <li>Connected accounts</li> <li>Products</li> </ul>   | Endpoint Type Status Mode Version<br>Account Enabled Test 2020-08-<br>Webhook details                                 | -27 🖬                                         | ✓ Update details                 |
| <ul> <li>Reports</li> <li>Developers</li> <li>API keys</li> <li>Webhooks</li> <li>Events</li> <li>Logs</li> </ul> | URL https://paygate.otapi.net/str<br>Description —<br>Event types invoice.payment_succeeder<br>invoice.payment_failed | ipe.callback?internal=top-test.otcommerce.com |                                  |
| <ul><li>Viewing test data</li><li>Settings</li></ul>                                                              | Signing secret                                                                                                    | @ L                                           | earn more about webhook signing. |

Click "Send" button after filling in all the fields